# Computer Lab I Introduction to the course lab sessions Datasets and BIOGEME

Evanthia Kazagli, Anna Fernandez Antolin & Antonin Danalet

Transport and Mobility Laboratory School of Architecture, Civil and Environmental Engineering École Polytechnique Fédérale de Lausanne

#### September 16, 2014

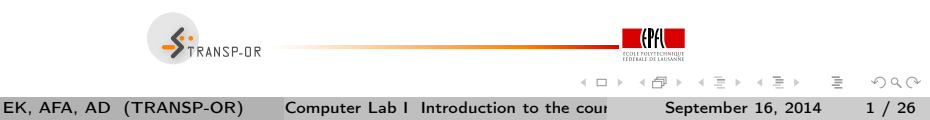

### Outline

- Useful information
- Organization of the lectures
- Organization of the labs
- Case studies and available datasets
- BIOGEME: step-by-step example

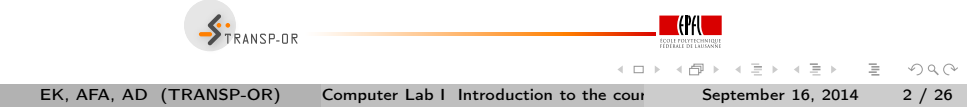

### Useful information

- Teaching assistants:
  - Anna Fernandez Antolin
  - Evanthia Kazagli
  - Antonin Danalet
- ② Course webpage: http://transp-or.epfl.ch/courses/dca2014/
- ③ Semester projects: http://transp-or.epfl.ch/studentProjects.php

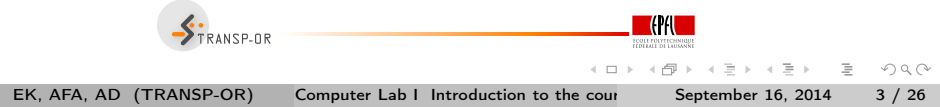

#### Your participation to the lectures:

 Read the material before the beginning of the course! Textbook and additional reading material available here: http://transp-or.epfl.ch/courses/dca2014/schedule2014.php

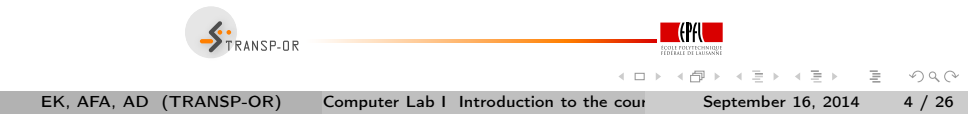

### Organisation of the labs

**Case Studies** 

- Choose a dataset
- Test and interpret the provided example models
- Specify and interpret your own models
- All the material is available on the course webpage http://transp-or.epfl.ch/courses/dca2014/labs.php

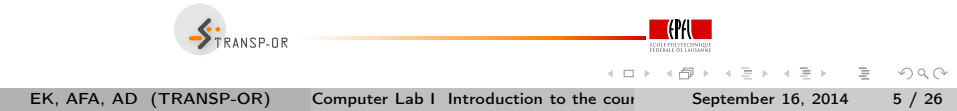

- The exercices and assignements are organized in groups.
- The groups will be determined by the teaching assistants and communicated via email to enrolled participants.
- Work jointly with your group.

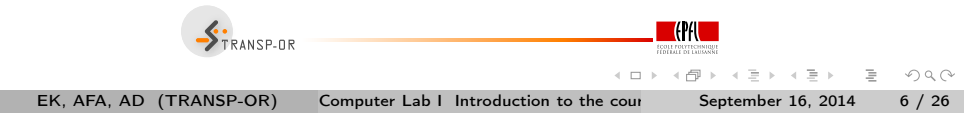

### Your participation to the labs

- Use the assigned dataset to develop your own model specification.
- By e-mail, give back your results the next Friday at noon:
  - Max. 1 double-sided page of assignment in PDF format.
  - Model specification in .mod (text) format.
  - Output file in HTML format.
- Peer review: Each group will be asked to provide feedback on another group's assignment (short presentation).
- 2 assignments during the semester. Find the schedule on the **webpage**.

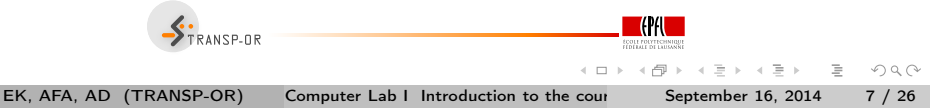

### Case Studies

- Goal: Study discrete choice models.
- Datasets to apply models in:
  - Choice-Lab marketing
  - Netherland mode choice
  - Swissmetro
  - Choice of residential telephone services
  - Boeing
  - Optima

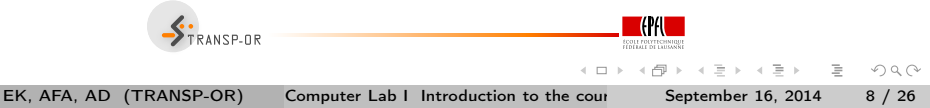

### Case Studies

Problem statement

Can the observed pattern of choice be explained in terms of basic economic variables such as relative prices, income, and underlying individual characteristics (gender, age, etc.)?

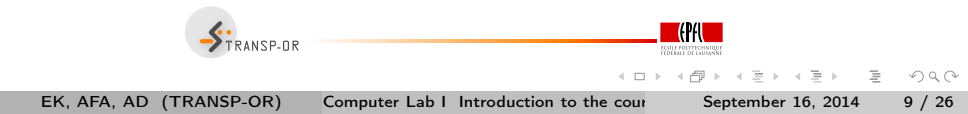

#### Choice-Lab marketing

Data on clients of a business-to-business firm that collects and processes financial and customer data for their clients. The dataset includes choices of what information products were purchased by the client over time as well as the choice to remain as a client or drop as a client.

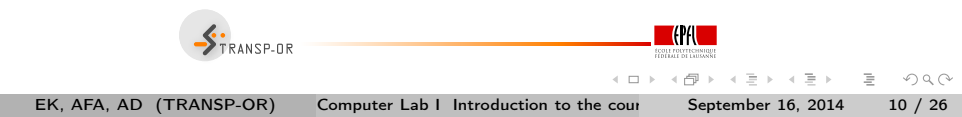

Netherlands mode choice

Data on intercity travelers' choices between the transport modes of rail and car.

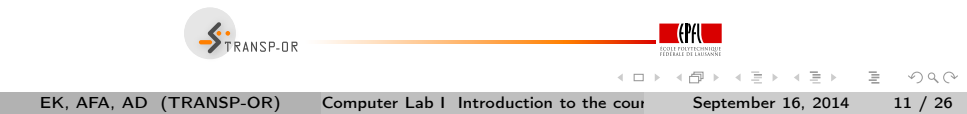

### Datasets

Swissmetro

Data on travelers' choices of transport mode among a proposed underground system (Swissmetro), traditional train, and car.

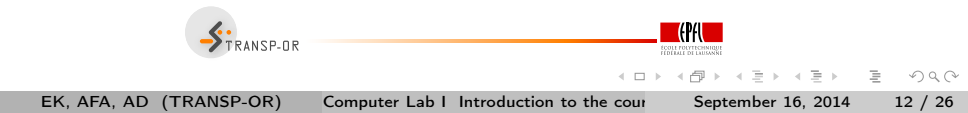

• Choice of residential telephone services

Data on households' choices of local telephone service.

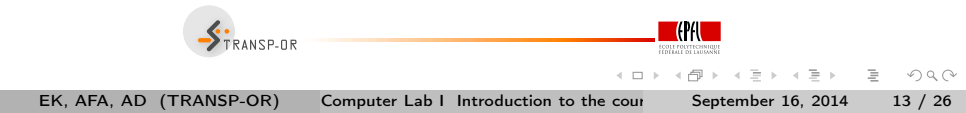

Boeing

Data on flight options for a particular origin-destination trip.

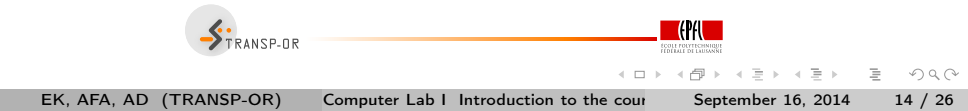

Optima

Data on transportation mode choice in low-density areas of Switzerland.

More information: http://transport.epfl.ch/optima

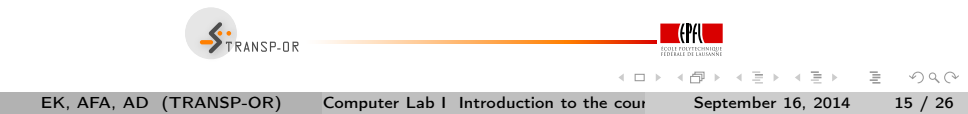

### BIOGEME

- Created by Michel Bierlaire.
- State of the art software for estimating models in the field of discrete choice analysis.
- Open source.
- All models presented in this course can be estimated with BIOGEME.
- webpage: http://biogeme.epfl.ch

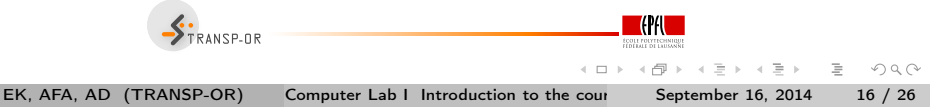

### BIOGEME

- Two versions are available for Windows and Mac OS X:
  - GUI
  - DOS/ command line
- We recommend the DOS/ command line version.

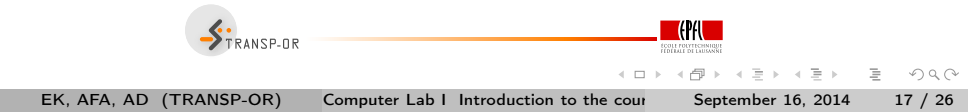

Today

- Go through the dataset descriptions available on the course web page.
- Step-by-step example with BIOGEME using the Netherlands Mode Choice dataset.

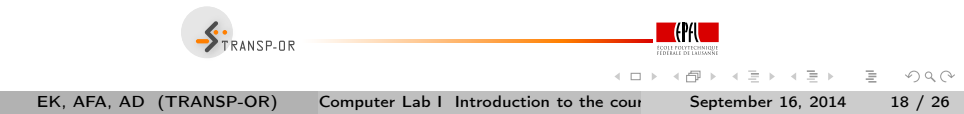

### How to install Biogeme?

- biogeme.exe should be in C:\Program Files\biogeme
- Open a DOS window (from the Start menu, select Run and in the dialog box type cmd and select OK).
- In order to use BIOGEME from any directory on your computer, the above directory has to be in your "path" (environment variable).
- In the DOS window type path=%path%;C:\Program Files\biogeme.

• This has to be typed every time you open the DOS window.

• To check if the installation has been successful, just type biogeme in the DOS window. A message displaying the version of BIOGEME should then appear.

EK, AFA, AD (TRANSP-OR) Computer Lab I Introduction to the cour September 16, 2014 19 / 26

A (1) < (1) < (2) </p>

 $\exists \rightarrow$ 

## How does BIOGEME work?

- BIOGEME reads:
  - a file containing the model specification model\_file.mod
  - a file containing the data sample\_file.dat
- Both are text documents (.txt)

biogeme model\_file sample\_file.dat

- BIOGEME automatically generates:
  - A file containing the results of the maximum likelihood estimation: model\_file.res
  - The same file in HTML format: model\_file.html

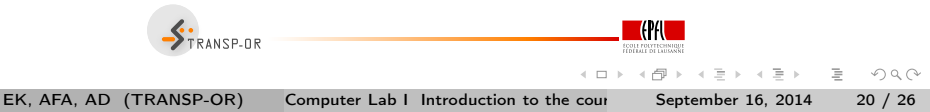

 BIOGEME is invoked in a DOS command window under Windows using the following statement structure:

biogeme model\_file sample\_file.dat

- 2 types of files: .mod & .dat
- The graphical version of Biogeme guibiogeme.exe (also available in C:\Program Files\biogeme) is invoked by a double-click on the executable file.

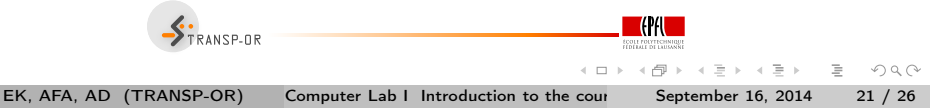

Some useful commands:

- To select a drive (e.g. C), just type C: at the prompt.
- To connect to a directory (e.g. C:\biogeme), just type cd C:\biogeme
- To see the content of a directory, use Windows Explorer, or type dir
- In order to return to the previous (top) directory, type cd ...

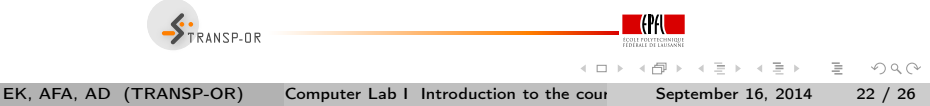

Some useful commands:

- To go into a directory (e.g. biogeme), just type cd biogeme
- To see the content of a directory, type 1s
- In order to return to the previous (top) directory, type cd ...
- To know where you are, type pwd (Print Working Directory)

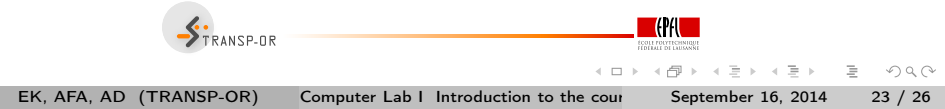

### Example

- Netherlands mode choice
- Choice between rail and car
- 223 observations
- Travel times and travel costs are used as explanatory variables for the model, and the deterministic utility specifications are

$$V_{car} = ASC_{car} + \beta_{cost}cost_{car} + \beta_{time}time_{car}$$
$$V_{rail} = \beta_{cost}cost_{rail} + \beta_{time}time_{rail}.$$

Model is specified in model\_file.mod

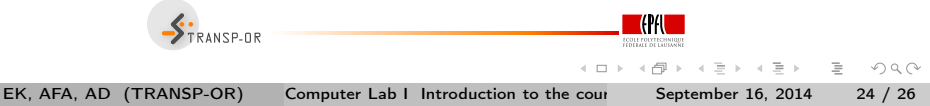

### Example

Extract from the file containing the data sample\_file.dat

| id  | choice | rail_cost | rail_time | car_cost | car_time |
|-----|--------|-----------|-----------|----------|----------|
| 1   | 0      | 40        | 2.5       | 5        | 1.167    |
| 2   | 0      | 35        | 2.016     | 9        | 1.517    |
| 3   | 0      | 24        | 2.017     | 11.5     | 1.966    |
| 4   | 0      | 7.8       | 1.75      | 8.333    | 2        |
| 5   | 0      | 28        | 2.034     | 5        | 1.267    |
|     |        |           |           |          |          |
| 219 | 1      | 35        | 2.416     | 6.4      | 1.283    |
| 220 | 1      | 30        | 2.334     | 2.083    | 1.667    |
| 221 | 1      | 35.7      | 1.834     | 16.667   | 2.017    |
| 222 | 1      | 47        | 1.833     | 72       | 1.533    |
| 223 | 1      | 30        | 1.967     | 30       | 1.267    |

- 1 row = 1 observation
- 0 1 column = 1 variable
  - TRANSP-OR

< □ > < A >

EK, AFA, AD (TRANSP-OR)

Computer Lab I Introduction to the cour

. September 16, 2014

-

 $\exists \mapsto$ 3

990 25 / 26

### Estimate your first model

- Download the two files from the course webpage to the directory of your choice (e.g. Desktop).
- In the DOS window, move to this directory using the cd command.
- Invoke BIOGEME:

biogeme model\_file sample\_file.dat

- Open the HTML file model\_file.html.
- We briefly discuss it.

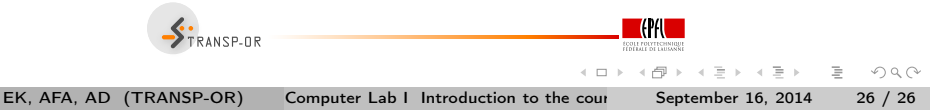